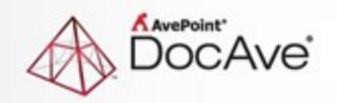

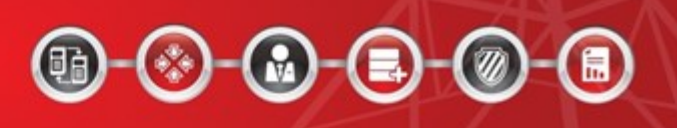

# **DocAve® Online Identity Manager**

## **Quick Start Guide**

For DocAve Online 3 Service Pack 15, Cumulative Update 1 Issued February 2017

## **Table of Contents**

| Table of Contents                                                              | 2 |
|--------------------------------------------------------------------------------|---|
| Using Identity Manager                                                         | 3 |
| Search for and Manage Users that have not Logged into Office 365 for One Month | 3 |
| Search for and Designate Users that Can Share Documents via Delve              | 5 |
| Notices and Copyright Information                                              | 9 |

## **Using Identity Manager**

This quick start guide details two use case scenarios to enable you to begin using Identity Manager. Refer to the sections below for the common use case scenarios.

# Search for and Manage Users that have not Logged into Office 365 for One Month

1. Go to AvePoint Online Services and navigate to DocAve Online. All of the modules are displayed on the left pane under the **DocAve** tab. Click **Identity Manager** and select the Active Directory that you want to manage.

| 👗 🖉 🔤 🗟              | Identity Manager > AvePointShine8 > Management > Manage Users                                                                            | &User:Shine@AvePointShine8.onmicrosoft.com -   ि 🙂 🎭     |
|----------------------|----------------------------------------------------------------------------------------------------|----------------------------------------------------------|
| DocAve Management    |                                                                                                    |                                                          |
| Data Protection      | What do you w                                                                                                    | ant to do next?                                          |
| Administration       | AvePoint Identity Manager helps administrators easily manage cloud iden<br>synchronized with Azure Active Directory, such as Office 365. | tities, licenses and access to applications and features |
| Report Center        |                                                                                                    |                                                          |
| Storage Optimization | AvePoint                                                                                                    |                                                          |
| Identity Manager     |                                                                                                    | -                                                        |

Figure 1: Accessing the Active Directory.

2. Click Manage Users on the Management page.

| 👗 🖉 🔤 👼 |                 |                  | Identity Manager > AvePointShine8 > Management | 🙎 User: Shine@AvePointShine8.onmicrosoft.com - 👔 🙂 🖏 - |  |
|---------|-----------------|------------------|------------------------------------------------|--------------------------------------------------------|--|
| DocAv   | /e Ma           | nagement         |                                                |                                                        |  |
| Ð       | 2               | 2                |                                                |                                                        |  |
| Create+ | Manage<br>Users | Manage<br>Groups | Policy Enforcer                                |                                                        |  |
|         | Contribute      |                  | Policy Enforcer                                |                                                        |  |

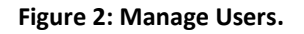

3. Click Add Users on the Manage Users page. The Add Users window appears.

| 👗 🖾 🔤                                    | Identity Manager > AvePointShine8 > Management > Manage Users | 🄱 User: Shine@AvePointShine8.onmicrosoft.com 🗸 🜔 🙂 🎭 |
|------------------------------------------|---------------------------------------------------------------|------------------------------------------------------|
| DocAve Management                        |                                                               |                                                      |
|                                          | Add Users                                                     | ×                                                    |
| Group License<br>Management Management N | + + ×                                                         |                                                      |
| General M                                | Add and Add Cancel<br>Continue and Close                      |                                                      |
| Search for users, an                     | Commit                                                        |                                                      |
| Add Users S                              | Add By:                                                       |                                                      |
|                                          |                                                               |                                                      |

Figure 3: The Add Users window.

4. Select **Filter** to search for users. When configuring the **Criteria**, select **Audit** for the **Category**, **Login** for the **Rule**, **Have Not Logged in for \_ Days** for the **Condition**, and enter **30** in the **Value** textbox. Click **Add** to add this criteria, and click **Search** to search for users.

| 👗 🖉 🔤 🗟                 | Identity Manager > AvePointShine8 > Management <mark>&gt; Manage Use</mark> rs 🙎 User:Shine@AvePointShine8.onmic | rosoft.com - 🜔 🙂 🖏 - |
|-------------------------|----------------------------------------------------------------------------------------------------|----------------------|
| DocAve Management       |                                                                                                    |                      |
|                         | Add Users                                                                                                    | ×                    |
|                         | L L ¥                                                                                                    | -                    |
| Management Management N |                                                                                                    |                      |
| General M               | Add and Add Cancel<br>Continue and Close                                                                         |                      |
| Search for users, an    | Commit                                                                                                    |                      |
|                         | Add By:                                                                                                    |                      |
|                         | ◎ Enter users ◎ Select user sets ◎ Filter                                                                        |                      |
| a Add Users             | Select a Filter:                                                                                                 |                      |
|                         | Select One                                                                                                    |                      |
| Display Name            |                                                                                                    |                      |
|                         | Criteria:                                                                                                    | _                    |
|                         | Audit 🔹 Login 🔹 Have Not Lc 💌 30 Add                                                                             |                      |
|                         | Category Rule Condition Value                                                                                    |                      |
|                         | 1 🔻 Audit Login Have Not Log 30 🗙                                                                                |                      |
|                         |                                                                                                    |                      |
|                         | Basic Filter Conditions                                                                                          |                      |
|                         | (1)                                                                                                    |                      |
|                         |                                                                                                    |                      |
|                         | Search Save Crite                                                                                                | ria                  |
|                         |                                                                                                    |                      |

Figure 4: Configuring the filter criteria.

5. The users that have not logged into Office 365 for 30 days are displayed in the **Search Results** textbox. Click **Add and Close** to add the users to the list.

| 🖌 🖉 🔤 🐻                          | Identity Manager > AvePointShine8 > Management > Manage Users                                                                                                    | &User:Shine@AvePointShine8.onmicrosoft.com - | 0 🙂 🎭 |
|----------------------------------|----------------------------------------------------------------------------------------------------|----------------------------------------------|-------|
| DocAve Management                | Add Users                                                                                                    | ×                                            |       |
| Group License A<br>Management Ma | Add and Add Cancel                                                                                                    |                                              |       |
| Search for users, and            | Add By:<br>© Enter users © Select user sets ® Filter<br>Select a Filter:<br>Select One                                                                                                    |                                              |       |
| Display Name                     | Audit <ul> <li>Login</li> <li>Have Not Lc</li> <li>30</li> </ul> <ul> <li>Category</li> <li>Rule</li> <li>Condition</li> <li>Value</li> <li>1</li> <li>Audit</li> <li>Login</li> <li>Have Not Log</li> <li>30</li> </ul> <ul> <li>Basic Filter Conditions</li> <li>(1)</li> </ul> <ul> <li>Image: Audit</li> <li>Image: Audit</li> <li>Image: A</li></ul> | Add Search Save Criteria                     |       |
|                                  | Search Results:<br>We found 1 user accounts<br>Tommy:<br>Add Users                                                                                                    | Add and Continue Add and Close Cancel        |       |

Figure 5: Adding users to the list.

6. Now, you can manage the users you found from the search results through the buttons on the ribbon.

| Identity Manager > Ave       DocAve                                                                                                    | PointShine8 > Management                    | > Manage Users                            | 🙎 User: Shine        | @AvePointSh | ine8.onmicro | 05oft.com - 🕞 🙂 🖏 |
|----------------------------------------------------------------------------------------------------|---------------------------------------------|-------------------------------------------|----------------------|-------------|--------------|-------------------|
| Group License Application Mailtox Delegation<br>Management Management                                                                                                    | Edit Delete Reset<br>Details Users Password | Deleted Manage /<br>Users Temporary Users | User Set User Filter | Job Monitor | Back         |                   |
| General Management                                                                                                    | Actions                                     | Manage                                    |                      | Statistics  | Commit       |                   |
| Search for users, and add them to the list to manage them.                                                                                                    |                                             |                                           |                      |             |              |                   |
| Image: Image: |                                             |                                           |                      |             |              |                   |
| Tommy                                                                                                    | Tommy@AvePoint.onmi                         | crosoft.com                               |                      |             |              |                   |
|                                                                                                    |                                             |                                           |                      |             |              |                   |

Figure 6: Managing users through the buttons on the ribbon.

### Search for and Designate Users that Can Share Documents via

#### Delve

1. Go to AvePoint Online Services and navigate to DocAve Online. All of the modules are displayed on the left pane under the **DocAve** tab. Click **Identity Manager**, and select the Active Directory that you want to manage.

| K 🛛 🖾 🗟              | Identity Manager > AvePointShine8 > Management > Manage Users                                                                            | 🄱 User: Shine @AvePoint Shine 8. on microsoft.com 👻 🕞 🥲 🍫 |
|----------------------|----------------------------------------------------------------------------------------------------|-----------------------------------------------------------|
| DocAve Management    |                                                                                                    |                                                           |
| 🕖 Data Protection    | What do you w                                                                                                    | ant to do next?                                           |
| Administration       | AvePoint Identity Manager helps administrators easily manage cloud ider<br>synchronized with Azure Active Directory, such as Office 365. | tities, licenses and access to applications and features  |
| Report Center        |                                                                                                    |                                                           |
| Storage Optimization | AvePoint                                                                                                    |                                                           |
| Identity Manager     |                                                                                                    |                                                           |

Figure 7: Accessing the Active Directory.

2. Click **Policy Enforcer** on the **Management** page.

| 👗 🖾 🗟                                    | Identity       | y Manager > AvePointShine8 > Management | 🄱 User: Shine@AvePointShine8.onmicrosoft.com 🛪   🔃 🖏 🗸 |
|------------------------------------------|----------------|-----------------------------------------|--------------------------------------------------------|
| DocAve Management                        |                |                                         |                                                        |
| 🛨 🤱 🕰                                    |                |                                         |                                                        |
| Create+ Manage Manage Po<br>Users Groups | olicy Enforcer |                                         |                                                        |
| Contribute Pr                            | olicy Enforcer |                                         |                                                        |

Figure 8: Clicking Policy Enforcer.

3. Click **Create Profile** on the **Policy Enforcer** page.

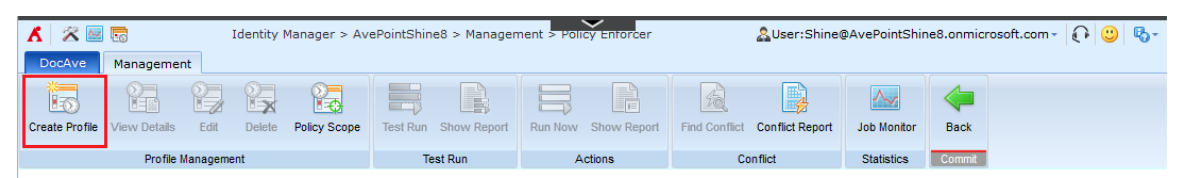

#### Figure 9: Clicking Create Profile.

4. Enter a profile name and configure the **User Scope** to designate which users will be allowed or restricted from sharing documents via Delve.

| K 🔀 🗟 Tidentity Manager > AvePointShine8 > Manager                                                                                                    | ement > Policy Enforcer                                                                                                    | &User:Shine@AvePointShine8.onmicrosoft.com - 🕞 🙂 🖏 - |
|----------------------------------------------------------------------------------------------------|----------------------------------------------------------------------------------------------------|------------------------------------------------------|
| DocAve Management                                                                                                    |                                                                                                    |                                                      |
|                                                                                                    | <b>H</b> X                                                                                                    |                                                      |
| Add Rule Remove Rule Configure Rule Activate Deactivate Save and Run now                                                                                                    | Save Close                                                                                                    |                                                      |
| Rule Management Commit                                                                                                    | t                                                                                                    |                                                      |
| Profile Name<br>Enter a name for the profile you are about to create. You can choose to copy<br>from an existing profile and then customize it, or configure new rules and<br>settings for the selected nodes. | <ul> <li>Select an existing profile to of</li> <li>Create a new profile</li> <li>Name:         <ul> <li>Delve Policy</li> <li>Description:</li> </ul> </li> </ul> | configure rules and settings                         |
| User Scope<br>Designate users that are limited by each rule in this profile.                                                                                                    | User Sets:<br>Select Values<br>User Filter:<br>Select One<br>Users:<br>Tommy;                                                                                     | •<br>•                                               |

Figure 10: Entering the profile name and configuring the user scope.

5. Click **Add Rule** on the ribbon or under the table of rules, and the **Add Rule** window appears. Select the **Office Delve Control** rule and click **OK** to add the rule to the profile.

| 👗 🖾 🖾                                           |       | Identity Manager > AvePointShine | 8 > Management > Policy Enforcer & User:Shine@A                      | vePointShine8.onmicrosoft.com | В |
|-------------------------------------------------|-------|----------------------------------|----------------------------------------------------------------------|-------------------------------|---|
| DocAve Managemer                                | Add F | Rule                             |                                                                      | ×                             |   |
| Add Rule Remove Rule Co                         | ок    | Cancel                           |                                                                      |                               |   |
| Kule ii                                         | 0     | Commit                           |                                                                      | _                             | ^ |
|                                                 | ٠     | 🖏 Clear Filter                   | Search all pages O Search current page                               | Input Keyword                 |   |
|                                                 |       | Rule Name                        | Description                                                          |                               |   |
|                                                 |       | Group Users Management           | Control the users allowed to be added to the designated groups.      |                               |   |
|                                                 |       | User Location                    | Ensure every new user has a location configured.                     |                               |   |
|                                                 |       | Office 365 Group Creation        | Control the users allowed to create Office 365 groups.               |                               |   |
| L Rule Name                                     |       | Administrator Role Assignment    | Control the users allowed to be assigned the administrator roles.    |                               |   |
|                                                 |       | Application Access               | Control users allowed to access specific applications.               |                               |   |
|                                                 |       | License Assignment               | Control the users allowed to be assigned with the specific licenses. |                               |   |
|                                                 |       | License Change                   | Ensure the selected users log in within the configured days after t  |                               |   |
|                                                 |       | Password Change                  | Ensure the designated users have changed their passwords within.     |                               |   |
|                                                 |       | Group Membership Restriction     | Restrict users from being in the specific groups when the users co   |                               |   |
|                                                 | ✓     | Office Delve Control             | Control which users in your organization are allowed to share doc    |                               |   |
| 0 of 0 selected Add Rule Settings Scan Schedule |       |                                  | -                                                                    | <u>f 1</u>                    |   |

Figure 11: Clicking Add Rule and adding the Office Delve Control rule to the profile.

6. Click the rule name. The **Configure Rule** window appears. Configure the rule settings and click **OK**.

| 👗 🖾 🔤                                                          | Identity Manager > AvePointShine8 > Management > Policy                                                                                                    | Enforcer 🙎 User: Shine@AvePointShine8.onmicrosoft.com - 🛛 🖓 🤤                                                                                                | 6 |
|----------------------------------------------------------------|----------------------------------------------------------------------------------------------------|----------------------------------------------------------------------------------------------------|---|
| DocAve Management                                              | Configure Bule                                                                                                    |                                                                                                    |   |
| Add Rule Remove Rule Configure<br>Rule Manage                  | OK Cancel                                                                                                    | X                                                                                                    |   |
|                                                                | Actions<br>Office Graph / Office Delve Settings<br>Specify whether or not to allow the designated users to<br>enable the Office Graph / Office Delve settings.                                 | Only allow users in the scope to opt in or out of Office Delve     Only restrict users in the scope from enabling the Office     Graph/Office Delve settings |   |
| Rule Name       Image: Office Delve Control                    | Custom Action<br>Control whether or not user content is published to the<br>Office Graph / Delve.                                                                                              | ☑ Disable Delve                                                                                                    |   |
| 1 of 1 selected Clear Selection                                | Recipient<br>Enter the e-mail addresses of users who will receive<br>e-mail notifications of this rule when the violations are<br>identified.                                                  | Recipient<br>Bill@avepoint.com                                                                                                    |   |
| Settings<br>Scan Schedule<br>Define a scan schedule for this ; | Send Notification Immediately<br>Define whether or not to send notifications to the<br>recipients configured above immediately when Policy<br>Enforcer identifies any violations of this rule. | Send e-mail notifications immediately when Policy Enforcer<br>identifies violations of this rule                                                             |   |
| Send Periodic Reports<br>Select whether or not to send da      | Configure Rule: Office Delve Control                                                                                                    | OK Cancel                                                                                                    |   |

Figure 12: Configuring the rule settings.

7. Configure the **Scan Schedule** to define the schedule of this profile to scan rules, and then click **Save** to save this profile.

| K 2                                                                           | X 🔤 👼                             | Identity Manager > Ave | PointShine8 > Manageme     | ent > Policy Enforcer                       | 🙎 User: Shir                         | Luser:Shine@AvePointShine8.onmicrosoft.com - |  |   |  |  |
|-------------------------------------------------------------------------------|-----------------------------------|------------------------|----------------------------|---------------------------------------------|--------------------------------------|----------------------------------------------|--|---|--|--|
| Add Rule Remove Rule Configure Rule Activate Deactivate Save and Run now Save |                                   |                        |                            |                                             |                                      |                                              |  |   |  |  |
|                                                                               | Rule Manager                      | nent                   | Commt                      | 1234qwer;                                   |                                      |                                              |  |   |  |  |
| <b>V</b>                                                                      | Rule Name<br>Office Delve Control | Status                 | Custom Action Settin<br>On | Notification Recipient<br>Bill@avepoint.com | Parameter Status<br>Configured Value | ×                                            |  |   |  |  |
| 1 of 1 selected Clear Selection     Show rows 15 • Go to 1 of 1 < >           |                                   |                        |                            |                                             |                                      |                                              |  |   |  |  |
| – Settin<br>Scan S<br>Define                                                  | dd Rule<br>ngs                    | profile.               |                            | Every 1 day                                 | s at 00 +: 00 +                      |                                              |  | - |  |  |

Figure 13: Configuring the Scan Schedule and clicking Save.

8. Now, the profile runs according to the schedule to check if the **Office Delve Control** rule has been violated, and you can also manage the profile through the buttons on the ribbon.

| X                  | 🖌 🔀 🔤 🗟 Identity Manager > AvePointShine8 > Management > Policy Enforcer |            |      |        |                  |          |             |         |             |                    | 🄱 User: Shine@AvePointShine8.onmicrosoft.com - 🛛 🙄 🖏 - |             |      |  |  |  |
|--------------------|--------------------------------------------------------------------------|------------|------|--------|------------------|----------|-------------|---------|-------------|--------------------|--------------------------------------------------------|-------------|------|--|--|--|
| DocAve Management  |                                                                          |            |      |        |                  |          |             |         |             |                    |                                                        |             |      |  |  |  |
|                    | 0                                                                        |            | 9    | 2      | 2                |          |             |         |             | <u>F0</u>          |                                                        | ~           |      |  |  |  |
| Create             | Profile Vie                                                              | ew Details | Edit | Delete | Policy Scope     | Test Run | Show Report | Run Now | Show Report | Find Conflict      | Conflict Report                                        | Job Monitor | Back |  |  |  |
| Profile Management |                                                                          |            |      |        | Test Run Actions |          | Conflict    |         | Statistics  | Commit             |                                                        |             |      |  |  |  |
| Clear Filter       |                                                                          |            |      |        |                  |          |             |         |             |                    | ٩                                                      |             |      |  |  |  |
| •                  | ✓ Profile Name                                                           |            |      |        |                  | Descrip  | Description |         |             | Last Modified Time |                                                        |             |      |  |  |  |
| ~                  | ✓ Delve Policy                                                           |            |      |        |                  |          |             |         |             | 2016-              | 2016-11-14 16:28:14                                    |             |      |  |  |  |

Figure 14: Managing the profile through the buttons on the ribbon.

## **Notices and Copyright Information**

#### Notice

The materials contained in this publication are owned or provided by AvePoint, Inc. and are the property of AvePoint or its licensors, and are protected by copyright, trademark and other intellectual property laws. No trademark or copyright notice in this publication may be removed or altered in any way.

#### Copyright

Copyright © 2017 AvePoint, Inc. All rights reserved. All materials contained in this publication are protected by United States and international copyright laws and no part of this publication may be reproduced, modified, displayed, stored in a retrieval system, or transmitted in any form or by any means, electronic, mechanical, photocopying, recording or otherwise, without the prior written consent of AvePoint, 3 Second Street, Jersey City, NJ 07311, USA or, in the case of materials in this publication owned by third parties, without such third party's consent. Notwithstanding the foregoing, to the extent any AvePoint material in this publication is reproduced or modified in any way (including derivative works and transformative works), by you or on your behalf, then such reproduced or modified materials shall be automatically assigned to AvePoint without any further act and you agree on behalf of yourself and your successors, assigns, heirs, beneficiaries, and executors, to promptly do all things and sign all documents to confirm the transfer of such reproduced or modified materials to AvePoint.

#### Trademarks

AvePoint<sup>®</sup>, DocAve<sup>®</sup>, the AvePoint logo, and the AvePoint Pyramid logo are registered trademarks of AvePoint, Inc. with the United States Patent and Trademark Office. These registered trademarks, along with all other trademarks of AvePoint used in this publication are the exclusive property of AvePoint and may not be used without prior written consent.

Microsoft, MS-DOS, Internet Explorer, Office, Office 365, SharePoint, Windows PowerShell, SQL Server, Outlook, Windows Server, Active Directory, and Dynamics CRM 2013 are either registered trademarks or trademarks of Microsoft Corporation in the United States and/or other countries.

Adobe Acrobat and Acrobat Reader are trademarks of Adobe Systems, Inc.

All other trademarks contained in this publication are the property of their respective owners and may not be used without such party's consent.

#### Changes

The material in this publication is for information purposes only and is subject to change without notice. While reasonable efforts have been made in the preparation of this publication to ensure its accuracy, AvePoint makes no representation or warranty, expressed or implied, as to its completeness, accuracy, or suitability, and assumes no liability resulting from errors or omissions in this publication or from the use of the information contained herein. AvePoint reserves the right to make changes in the Graphical User Interface of the AvePoint software without reservation and without notification to its users.

AvePoint, Inc. Harborside Financial Center, Plaza 10 3 Second Street, 9th Floor Jersey City, New Jersey 07311 USA